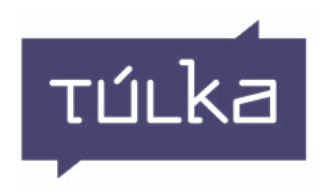

## Túlka-palvelu vaatii toimiakseen tunnuksen, joka on joko henkilökohtainen tai yhteiskäytössä.

# Rekisteröidy osoitteessa: www.tulka.com/rekisteroidy-tulkaan

Asiakaspalvelumme palvelee arkisin klo 8 - 16 | p. 030 660 6400 | info@tulka.com

### Mitä teen, kun tarvitsen tulkin:

Heti

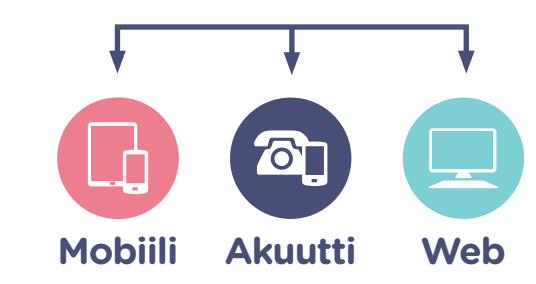

#### Ennalta varattuna

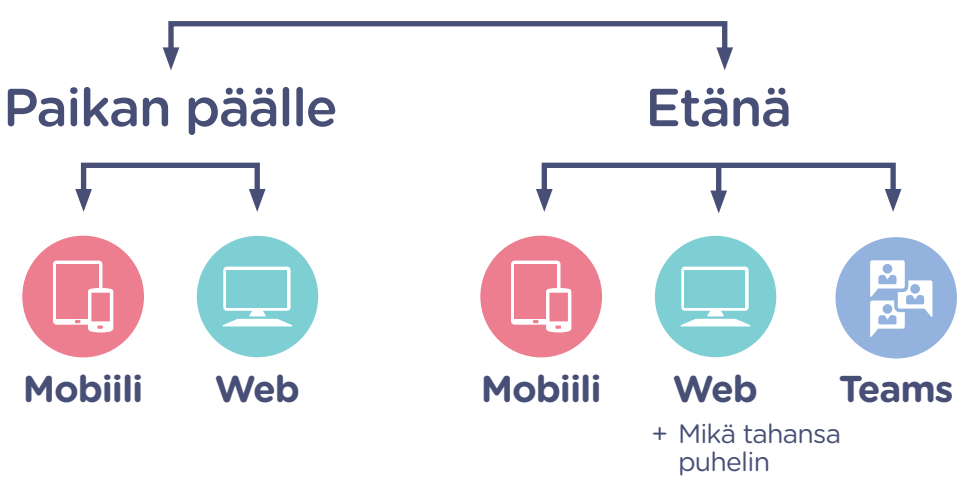

# Tulkkausta kaikilla laitteilla:

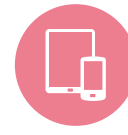

#### Túlka Mobiili

- Tabletit ja älypuhelimet (Android, iOS)
- Katso lataus- ja käyttöohjeet s. 3

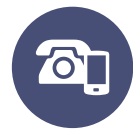

#### Túlka Akuutti

- Heti valmis puhelinpalvelu kaikille puhelimille
- Saat tulkin heti soittamalla: 041 400 1234
- Käyttöohjeet s. 9

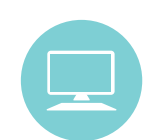

#### Túlka Web

- Tietokoneen selaimella toimiva palvelu
- webapp.tulka.com
- Katso käyttöohjeet s. 10

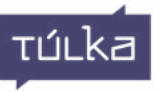

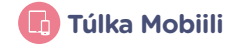

# Näin lataat Túlkan mobiilisovelluksen:

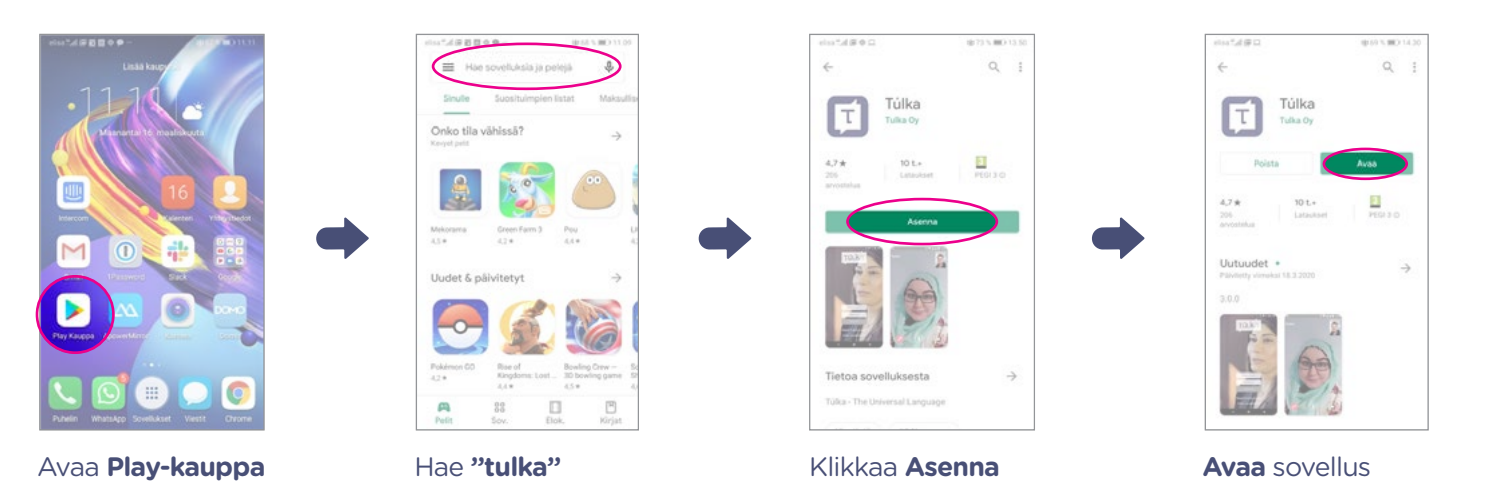

# Sovelluspäivitykset automaattiseksi

| **#●日初回②一                                                               | eisa*.d = 10 (0 (0                                                                                                    | elsa *.d = # # @ @                                                                                               |                                                                                                    |
|-------------------------------------------------------------------------|----------------------------------------------------------------------------------------------------|----------------------------------------------------------------------------------------------------|----------------------------------------------------------------------------------------------------|
| 🚍 Hae sovelluksia ja p & 🕓                                              | Diagonal Strategy Sector Sector Secto | ← Asetukset                                                                                                    | ← Asetukset                                                                                           |
| Sinulle Suosituimpien listat Maksutlis                                  | Const sovellukset ja polit                                                                                                    | Vieiser                                                                                                    | Vleinet                                                                                               |
| COVID-19-altistumisilmoit                                               | C Ilmoltukset                                                                                                    | limoitukset<br>Muokkaa imoitusisetuksia                                                                          | Rimoitukset<br>Maritikas tenenasan Jesa                                                               |
| Avenna alueettasi käytettävä<br>apvellus                                | O Tilaukset                                                                                                    | Sovellusten latausasetukset                                                                                      | Automaattiset<br>sovelluspäivitykset                                                                  |
| let & päivitetyt →                                                      |                                                                                                    | Automaatiset sovelluspäivitykset<br>Päivit sovelluspäivitykset                                                   | Missä tahansa verkossa     Operaattori voi veloittas tiedonaiirosta                                   |
|                                                                         | B Maksutavat                                                                                                    | voi veloittaa tiedonsiirrosta.<br>Toista videot automaattisesti<br>Toista vedeot automaattisesti milioin tahanna | <ul> <li>○ Vain Wi-Fi-verkon kautta</li> <li>○ Älä päivitä sovelluksia<br/>automaattisesti</li> </ul> |
| 8 Flo: Ide Restaurant Polémon GO Fi<br>Nome Tyccon 4,1 e Ki<br>4,1 e 4, | Asetukset                                                                                                    | Teema<br>Vaaleo                                                                                                  | VALMIS                                                                                                |
| DVID-19-altist                                                          | Avas Elokuvat-sovetlus                                                                                                    | Tyhjennä paikallinen hakuhistoria<br>Poista suormanaa haid tältä laitteetta                                      | Tytypensk pakallinen hokutsistoria<br>Posta konstitutenas hast skilla lastreita                       |
| Sov. Elok. Kirjat                                                       | Avaa Kirjat-sovellus                                                                                                    | Google Play-asetukset                                                                                            | Google Play-asetukset                                                                                 |

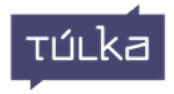

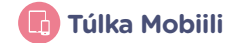

# Sisäänkirjautuminen

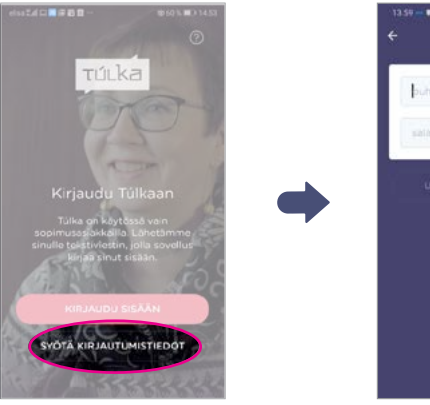

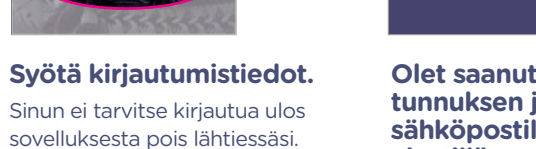

Olet saanut käyttäjätunnuksen ja salasanan sähköpostilla tai tekstiviestillä.

ти́ска

• Numeroiden ja kirjaimien vaihto

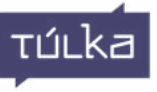

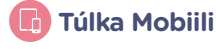

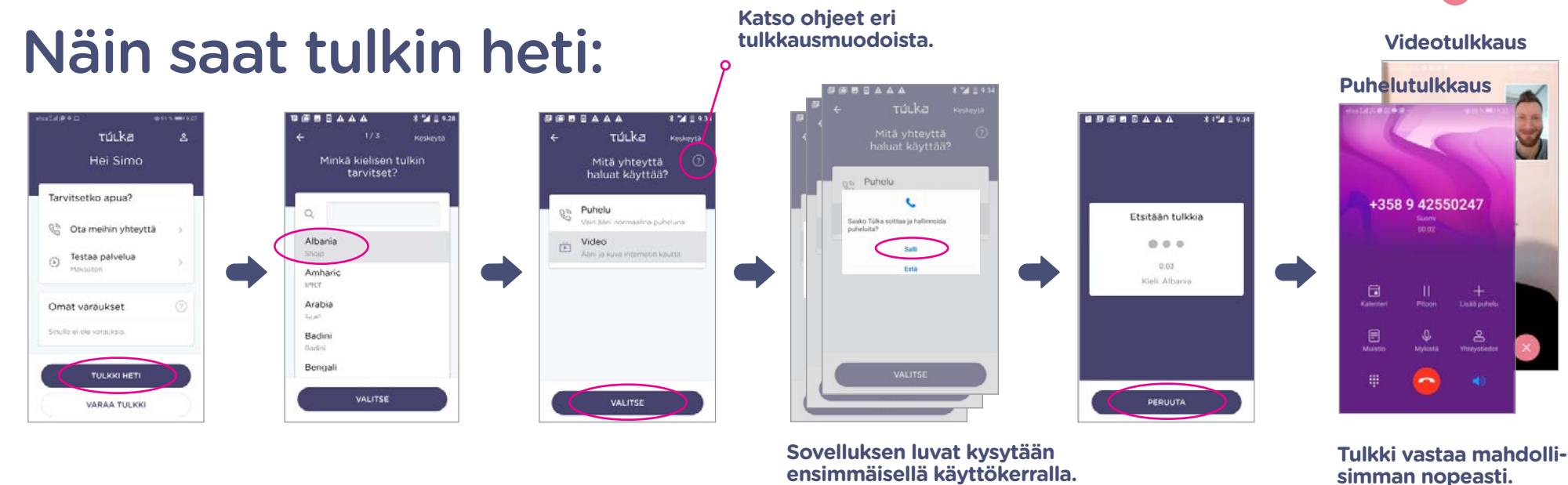

Huom! Túlka ei nauhoita tai tallenna ääntä ja puheluita. Ruuhkatilanteissa pidämme sinut ajan tasalla.

#### Tulkkauksen päättäminen:

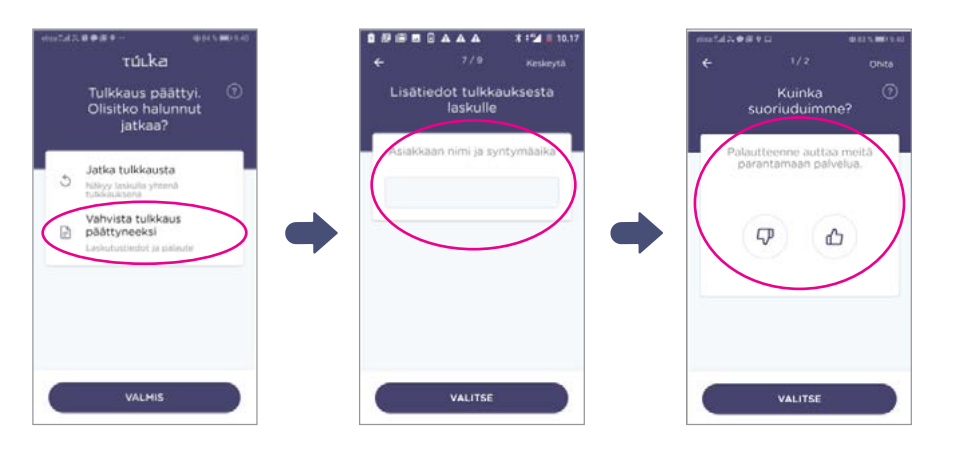

Riippuen tilauksesta sovellus saattaa kysyä myös muita laskutukseen tarvittavia tietoja.

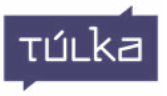

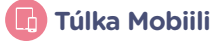

10 min

15 min

20 min

30 min

45 min

60 min

1:15

Kuinka kauan arvioit tarvitsevasi tulkkia?

VALITSE

## Näin hoidat etukäteen varatun etä- tai lähitulkkauksen:

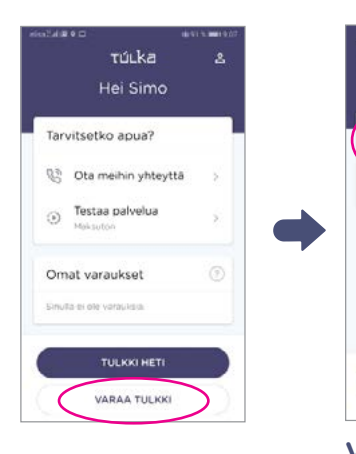

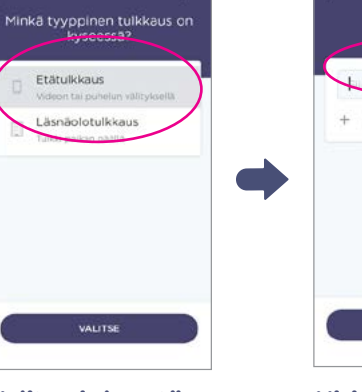

Valitse joko etätai läsnäolotulkkaus.

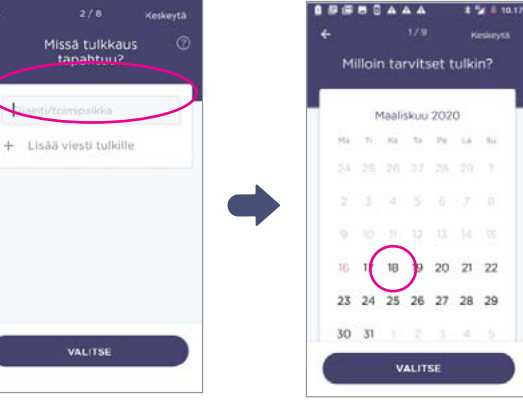

Kirjaa läsnäolotulkkaukseen mahdollisimman tarkat osoite- ja muut tiedot.

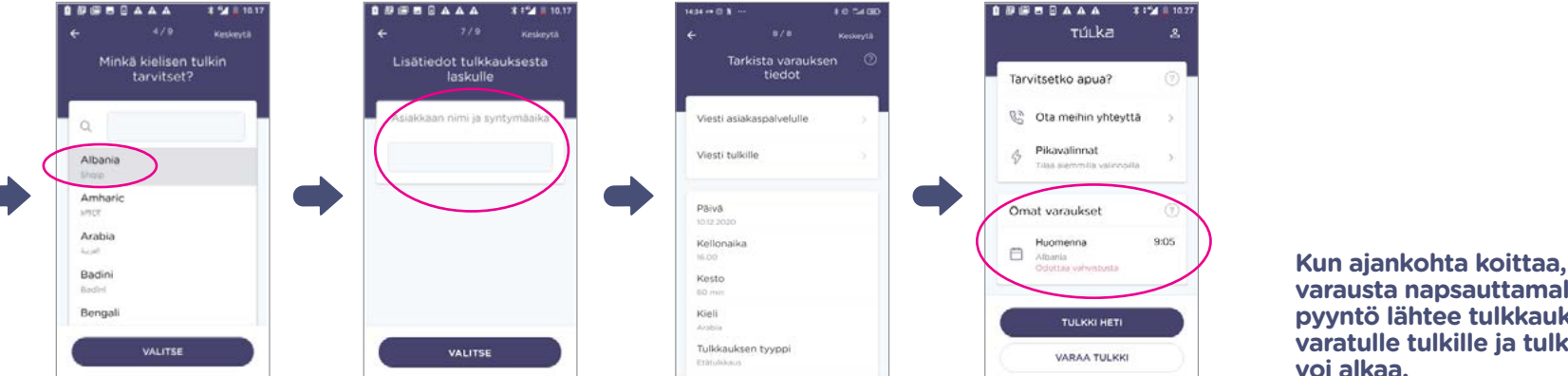

**Riippuen tilauksesta sovellus** saattaa kysyä myös muita laskutukseen tarvittavia tietoja. varausta napsauttamalla pyyntö lähtee tulkkaukseen varatulle tulkille ja tulkkaus

Mihin kellonaikaan tarvitset tulkin?

00

11

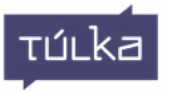

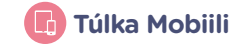

# Näin toimit, kun tulkattava asiakas on etänä:

#### tulkin ollessa jo linjoilla

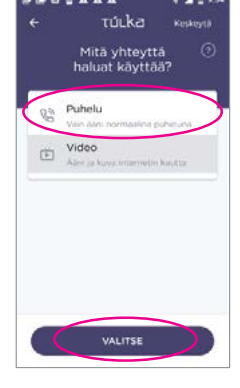

Pyydä ensin tulkki (katso ohjeet s.4).

Huom! Tulkin tilauspolulla, muistathan valita yhteydeksi Puhelu.

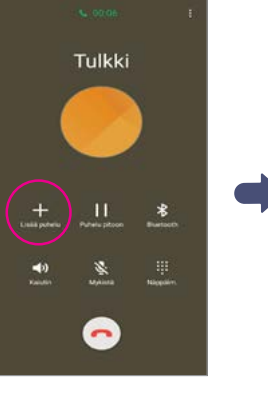

Valitse Lisää puhelu -kohta. Ilmoita tulkille, että yhdistät asiakkaan samaan puheluun.

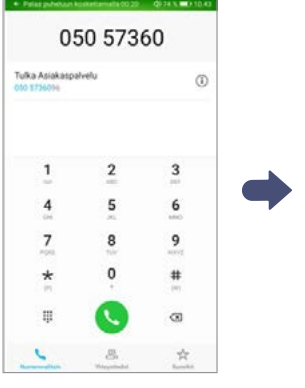

Näppäile asiakkaasi numero ja paina vihreää luuria. Soittaessasi sovellus laittaa tulkin automaattisesti pitoon.

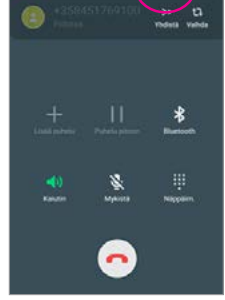

+35894272083

Yhdistä puhelut -toiminnon jälkeen tulkkaus voi alkaa.

#### asiakkaan ollessa jo linjoilla

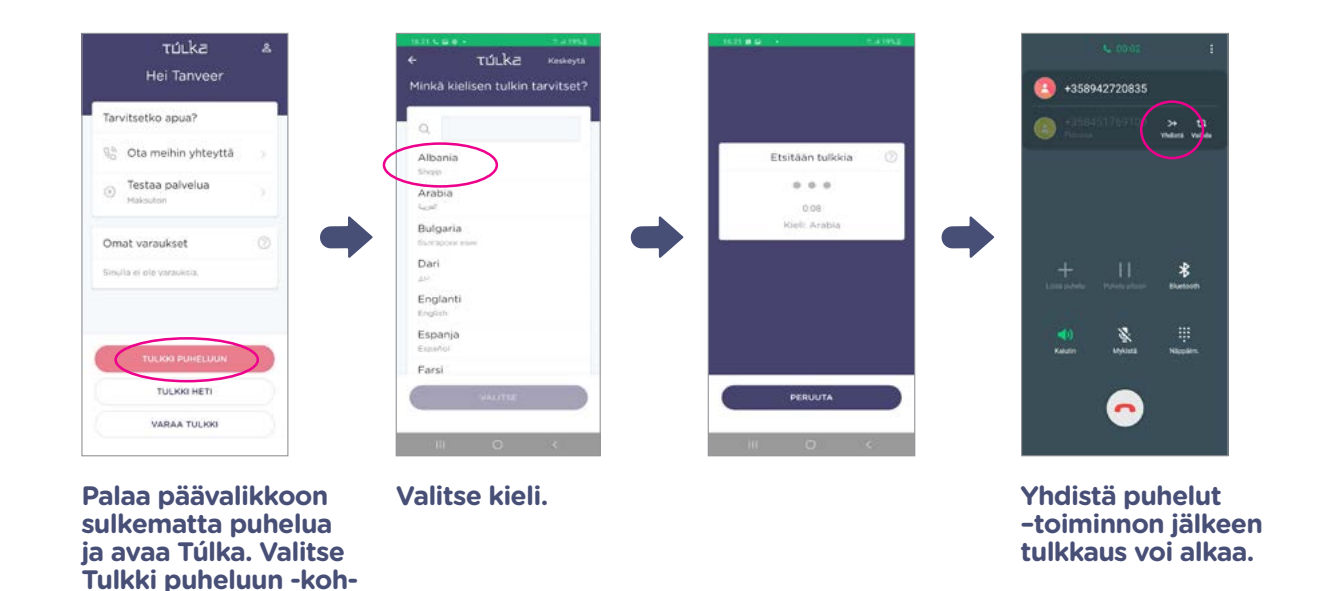

ти́ска

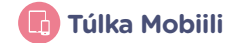

## **Poikkeustilanteet**

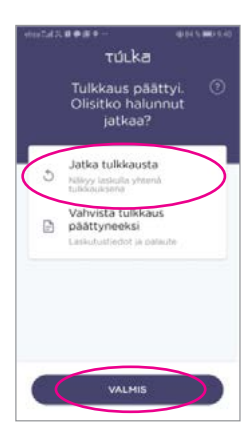

Jos tulkkaus katkeaa yllättäen, jatka sitä Jatka tulkkausta -painikkeesta. Pyyntö menee samalle tulkille.

Tulkkaus tulee laskulle yhtenä tulkkauksena.

## Autamme mielellämme!

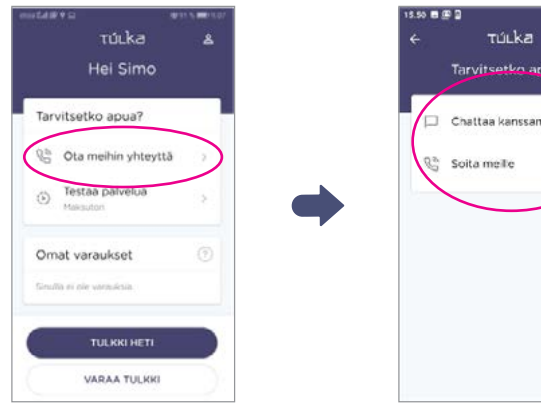

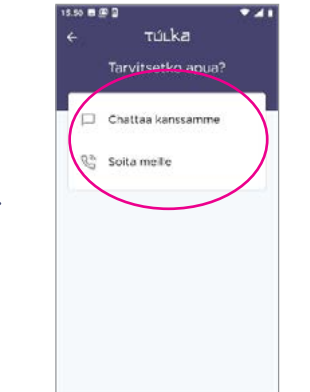

Saat yhteyden asiakaspalveluun chattaamalla tai puhelimitse.

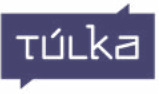

# Selainversioon kirjautuminen

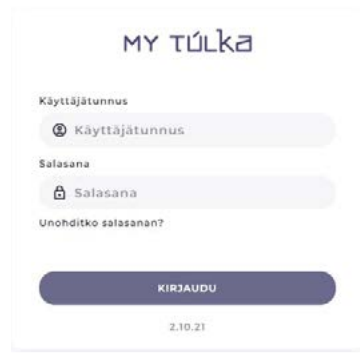

Kirjaudu Túlkan selainversioon osoitteessa app.tulka.com. Käyttäjätunnus on sähköpostiosoitteesi ja salasana on tullut tunnusten luonnin yhteydessä tekstiviestinä.

Tilaa tarvittaessa uusi salasana "Unohditko salasanan" -painikkeen kautta.

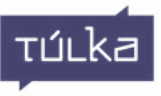

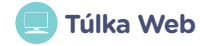

# Näin varaat etä- tai lähitulkkauksen etukäteen tietokoneen selainversiolla:

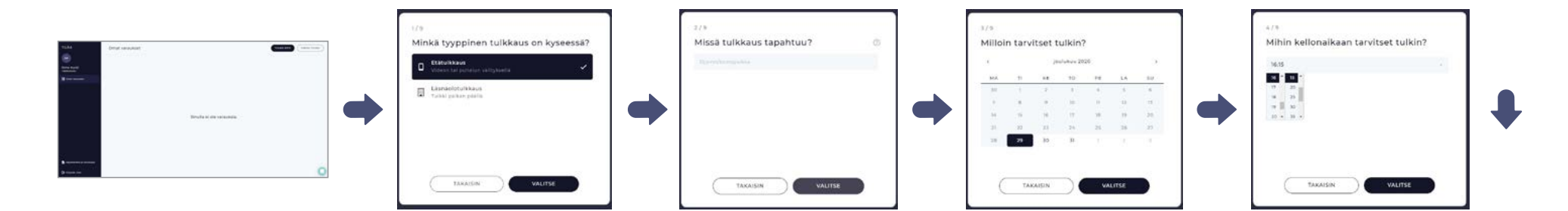

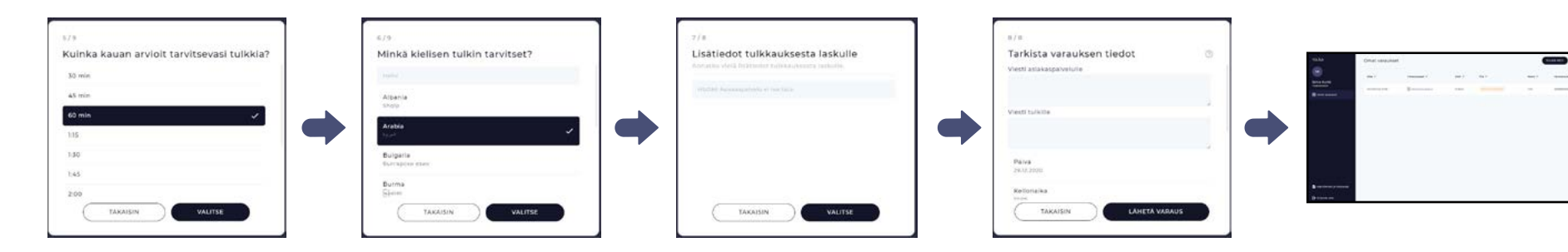

Kun ajankohta koittaa, soita millä tahansa puhelimella varausvahvistuksesta löytyvään virtuaalinumeroon.

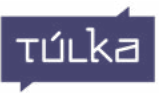

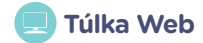

## Näin muokkaat tai peruutat varaamasi tulkkauksen

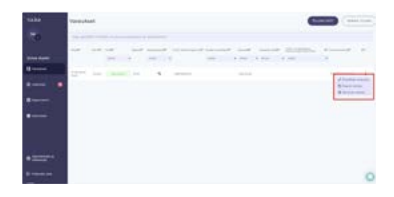

Klikkaa kolmea pistettä varauksesi oikeassa reunassa ja pääset muokkaamaan, kopioimaan tai peruuttamaan varaamasi tulkkauksen.

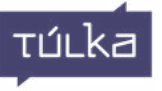